## MSComm 的應用(三)

在談到 MSComm 的接收前,筆者要先提到一些撰寫 VB 的概念:

 如果您的程式中會使用到 Do ... Loop 的迴圈指令,請記得一定要在迴圈中加入 DoEvents 的指令,將控制權隨時交還給系統使用,以免一離開的條件無法成立時,進入無 窮迴圈而造成系統死當。

2. 在 Timer 中所執行的程式,一定要比 Timer 所設定的時間更短,否則在時間終止時無 法執行完畢的程式,會產生不可預料的錯誤,輕微的會使整個時序發生錯誤,嚴重一點的會 造成系統停擺,這是需要特別注意的地方。

看到這裡,你有沒有很好奇為什麼筆者要提到這兩個概念?因為在撰寫接收程式時,最 常用到的就是這兩種方法,底下是接收程式的範例。

## 一、程式碼的部分

Timer.vbp

**Option Explicit Dim buffer\$** '字串暫存區 Dim com As Integer 'ComPort 的序號設定 Private Sub Command1\_Click() 'START 按鍵 com = Text2' 輸入使用的 ComPort 以下是通訊設定 MSComm1.CommPort = com MSComm1.Settings = "9600,N,8,1" MSComm1.InputLen = 0 If (MSComm1.PortOpen = False) Then MSComm1.PortOpen = True Timer1.Enabled = True ' 啟動 Timer 定時抓取接收值 End Sub Private Sub Command2 Click() 'STOP 按鍵 Timer1.Enabled = False '關掉 Timer 及 MSComm If (MSComm1.PortOpen = True) Then MSComm1.PortOpen = False buffer\$ = "" Ⅰ清空字串暫存 Text1 = "" '清空訊息視窗

End Sub

Private Sub Form Load() '程式初始的設定 buffer\$ = "" '清空字串暫存 Text1 = "" '清空訊息視窗 Timer1.Interval = 10 ' 設定 Timer 啟動的時間間隔 **End Sub** Private Sub Timer1\_Timer() 'Timer 的設定 •將資料顯示在訊息視窗上 Text1 = Text1 + buffer\$ buffer\$ = "" '清空字串暫存 If Len(Text1) > 1024 Then '如果接收資料超過1K Bytes Text1 = "" "就清空訊息視窗 End If

**End Sub** 

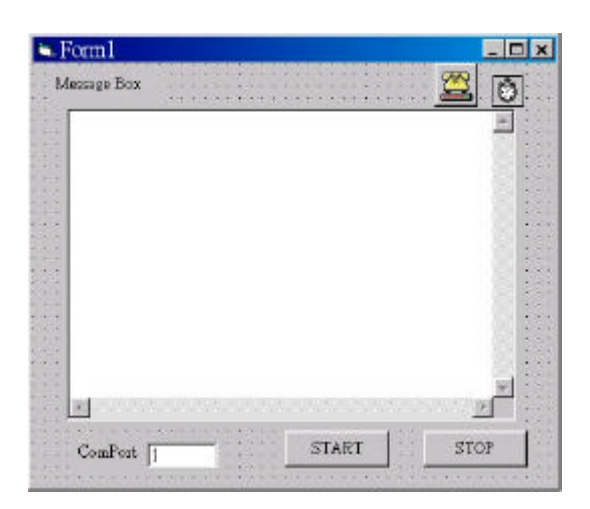

[圖 1] 視窗元件的配置狀況

## 二、視窗元件上的設定

Timer 的設定:

- 1. Enable 的部分要設定為 False
- 2. Interval 的部分設定為 10

| 郵性 -    | Timer1    | × |
|---------|-----------|---|
| Timer   | 1 Timer   |   |
| 宇母川     | ●序   性質分類 |   |
| Name    | ) Timer1  |   |
| Enable  | (False    |   |
| Index   |           |   |
| Interva | 1(10)     |   |
| Left    | 4800      |   |
| Tag     |           |   |
| Top     | 120       |   |

[圖 2] Timer 的設定

Text1 的設定:

- 1. MultiLine 要設定為 True
- 2. ScrollBars 要設定為 3 -兩者皆有

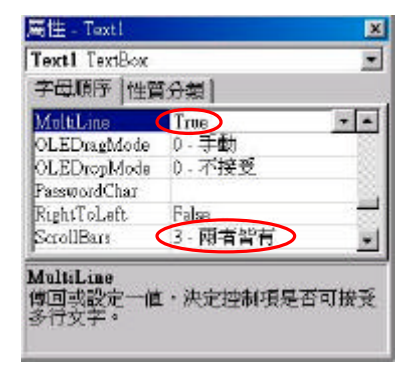

[圖 3] Text1 的設定

2

## 三、程式說明

以上的程式是連線監控程式的基本架構,由於監控程式的架構和一般的控制程式不同, 它本身並沒有接收資料的觸發源,因此必須靠 Timer 來當做觸發源的方式,定時接收 ComPort 上所傳輸的資料。由於是以 Timer 做為觸發,因此程式的關鍵也在 Timer 這段程式中,首先 我們必須先將 MSComm1.Input 中的資料存到 buffer\$中,特別要提的是:一定要將 buffer 宣 告成字串,否則可能會有問題,因為 buffer + MSComm1.Input 如果是整數相加,那麼所得到 的值可能跟想像的會有點差距。其次應該要注意的是 Text1 的存放空間,雖然說現在的電腦 都很強悍,記憶體的空間動輒數百 MB,但為了減輕系統運算上的負荷,請記得每接收到一 定的資料量後要將 Text1 清空,程式中是以 1K 為例,建議的數值是 10K 以內,畢竟太多未 經整理的資料,要閱讀也是一種很累的事。

在執行這個程式的時候,您可能會遇到一些問題,比方說當您重覆按兩次 [START] 鍵時會出現錯誤,或是您所輸入的 ComPort 值不正確導致系統自行結束或當機,這些都是開啟 ComPort 時一定會遇到的問題,只要您把握以下的原則,那麼就不容易出現問題了:

- 1. 一個已開啟的 ComPort,不能在未關閉時重覆執行開啟的指令。
- 2. 不同的 ComPort 不能在同一段程式中同時運作。
- 3. 不存在的 ComPort 不能強迫開啟。

如果您的程式在執行時很容易不小心誤觸這些原則,那麼請您在每一段副程式的最前端加入錯誤指示(例如:On Error GoTo XXX),這樣就可以避免程式不正常的中斷了。

下一篇文章,我們要介紹 Do Loop 的寫法,並比較 Timer 與 Do Loop 寫法上的差異與適當的使用時機。

3